# Добавить задание (ответ в виде файла и/или текста)

Учебный элемент «Задание» позволяет преподавателям добавлять коммуникативные задания, собирать студенческие работы, оценивать их и предоставлять отзывы.

Существует два типа настроек задания:

- 1. С ответом в виде файла. Студенты могут отправлять любой цифровой контент (файлы), такие как документы Word, электронные таблицы, изображения, аудиоили видео файлы.
- 2. С ответом в виде текста. Альтернативно или дополнительно преподаватель может потребовать от студента вводить свой ответ непосредственно в текстовом редакторе. «Задание» может быть использоваться и для ответов вне сайта, которые выполняются в автономном режиме (например, при создании предметов искусства) и не требовать представления в цифровом виде.

При оценивании задания преподаватель может оставлять отзывы в виде комментариев и загружать файл с исправленным ответом студента или аудио-отзыв. Итоговая оценка заносится в Журнал оценок.

## Краткая инструкция

- 1. Перейдите в режим редактирования
- 2. Откройте панель «Элементы и ресурсы»
- 3. В разделе «Элементы курса» выберите «Задание». Нажмите «Добавить».
- 4. В разделе «Общее»
  - 1) Название задания. Напишите краткое название задания.
  - 2) Описание. Здесь должна быть представлена инструкция по выполнению задания:
    - что студент должен сделать (содержание задания);
    - как будет оцениваться задание: критерии и шкала оценок (см. «Методические рекомендации по оцениванию работы студентов»);
    - как отправить задание на проверку.
  - 3) Дополнительные файлы прикрепляются в том случае, когда задание представляет собой работу с каким-то материалом (решение задач, анализ текста и т.п.), который и выносится в отдельный файл.
- 5. В разделе «Доступно» Снимите все ограничения по срокам (уберите галочки).

#### 6. В разделе «Типы представлений ответов»

- 1) Если вы добавляете задание с ответом в виде файла, включите опцию «Ответ в виде файла».
- 2) Если вы добавляете задание с ответом в виде ответа, включите опцию «Ответ в виде текста», отключите опцию «Ответ в виде файла».

#### 7. В разделе «Параметры ответа»

Переключите опцию «Требовать нажатия кнопки "Отправить"» в режим «Да».

8. В разделе «Оценка»

Установите максимальный балл за работу, согласно разработанной вами шкале оценок этого задания (см. п. 1.2). Заданный балл автоматически отобразится в журнале оценок.

- 9. В разделе «Ограничить доступ» изменить настройки при необходимости (см. инструкцию «Ограничение доступа»).
- 10. Сохраните изменения.
- 11. Выйдите из режима редактирования во избежание некорректного сохранения изменений! Нажмите красную кнопку «Завершить редактирование» в правом верхнем углу.

### Подробная инструкция

#### 1. Перейдите в режим редактирования

Нажмите зеленую кнопку «Режим редактирования» в правом верхнем углу:

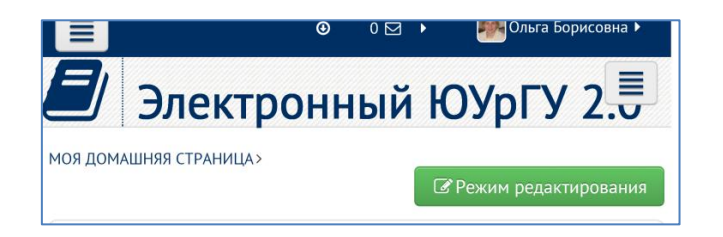

#### 2. Откройте панель «Элементы и ресурсы»

Нажмите гиперссылку «Добавить элемент или ресурс» в том разделе курса, где вы хотите добавить гиперссылку:

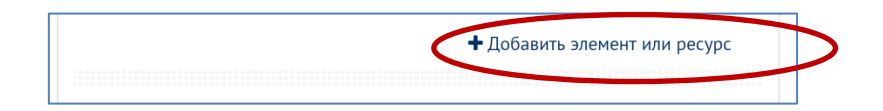

3. В разделе «Элементы курса» выберите «Задание». Нажмите «Добавить»:

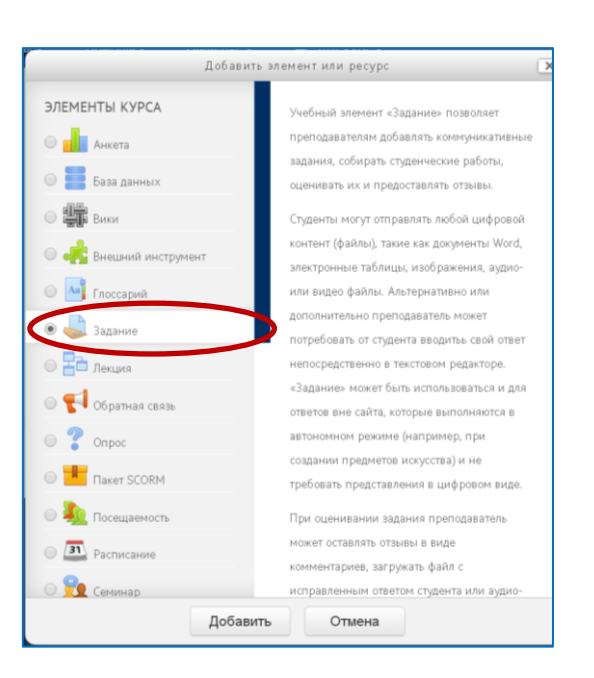

#### 4. В разделе «Общее»

1) Название задания. Напишите краткое название задания.

**Внимание!** Название должно быть кратким, потому что оно будет отображаться в журнале оценок.

Например, «Контрольная работа 1», «Эссе», «Реферат», «Задание 1» и т.п.

- 2) Описание. Здесь должна быть представлена инструкция по выполнению задания:
  - что студент должен сделать (содержание задания);
  - как будет оцениваться задание: критерии и шкала оценок (см. «Методические рекомендации по оцениванию работы студентов»);
  - как отправить задание на проверку.

| Ι | Пример                                                                                      |  |  |  |  |  |
|---|---------------------------------------------------------------------------------------------|--|--|--|--|--|
|   | Вопрос "на засыпку"                                                                         |  |  |  |  |  |
|   | Уважаемые студенты!                                                                         |  |  |  |  |  |
|   | Нажмите кнопку "Добавить ответ на задание".                                                 |  |  |  |  |  |
|   | В открывшейся форме ответьте максимально конкретно и кратко:                                |  |  |  |  |  |
|   | 1. Зачем юристу (менеджеру, экономисту) изучение дисциплины культурология?                  |  |  |  |  |  |
|   | 2. Чем именно Вам пригодятся знания по культурологии в Вашей профессиональной деятельности? |  |  |  |  |  |
|   | Ответив на вопросы нажмите кнопку "Сохранить".                                              |  |  |  |  |  |
|   | Оценка за ответы: зачтено - 1 балл.                                                         |  |  |  |  |  |
|   |                                                                                             |  |  |  |  |  |

3) Дополнительные файлы прикрепляются в том случае, когда задание представляет собой работу с каким-то материалом (решение задач, анализ текста и т.п.), который и выносится в отдельный файл.

**Внимание!** О том, как прикрепить файл читайте в инструкции «Добавить файл к курсу».

#### 5. В разделе «Доступно»

Снимите все ограничения по срокам (уберите галочки).

**Внимание!** Если вам необходимо ограничить доступ к заданию сделайте это в разделе «Ограничить доступ» (см. инструкцию «Ограничение доступа»).

| азрешить выполнение задания с | 15 | • | Сентябрь | • | 2015 | • | 13 | • | 40 | • 🛗 🗆 Включить  |
|-------------------------------|----|---|----------|---|------|---|----|---|----|-----------------|
| (?)                           |    |   |          |   |      |   |    |   |    |                 |
| Последний срок сдачи 🕐        | 15 | • | Сентябрь | • | 2015 | • | 13 | • | 40 | • 🕮 🗐 Включить  |
| Запретить отправку с 🕐        | 15 | • | Сентябрь | • | 2015 | • | 13 |   | 40 | • 🛗 С респочить |

#### 6. В разделе «Типы представлений ответов»

- 1) Если вы добавляете задание с ответом в виде файла, включите опцию «Ответ в виде файла».
- 2) Если вы добавляете задание с ответом в виде ответа, включите опцию «Ответ в виде текста», отключите опцию «Ответ в виде файла».

| • Типы представлений отве                     | тов                                                                  |
|-----------------------------------------------|----------------------------------------------------------------------|
| Типы представлений отв тов                    | 🗷 Ответ в виде текста 🕐 🗏 Ответ в виде файла 🕥                       |
| Лимит слов 🕐                                  | Включить                                                             |
| Максимальное число загружаемых<br>файлов<br>⑦ | 1 •                                                                  |
| Максимальный размер файла 🕐                   | Максимальный размер загружаемого файла для уровня «Курс» (10Мбайт) 🔹 |

#### 7. В разделе «Параметры ответа»

Переключите опцию «Требовать нажатия кнопки "Отправить"» в режим «Да».

| 🖲 Параметры ответа                                                           |                    |
|------------------------------------------------------------------------------|--------------------|
| Требовать нажатия кнопки<br>«Отправить»<br>⑦                                 | Нет •<br>Нет<br>Да |
| Требовать, чтобы студенты<br>принимали условия представления<br>ответов<br>? | Нет •              |
| Разрешать новые попытки 🕐                                                    | Вручную            |
| Максимальное количество попыток                                              | Неограничено •     |

#### 8. В разделе «Оценка»

Установите максимальный балл за работу, согласно разработанной вами шкале оценок этого задания (см. п. 1.2). Заданный балл автоматически отобразится в журнале оценок.

9. В разделе «Ограничить доступ» изменить настройки при необходимости (см. инструкцию «Ограничение доступа»).

#### 10. Сохраните изменения

11. Выйдите из режима редактирования во избежание некорректного сохранения изменений! Нажмите красную кнопку «Завершить редактирование» в правом верхнем углу:

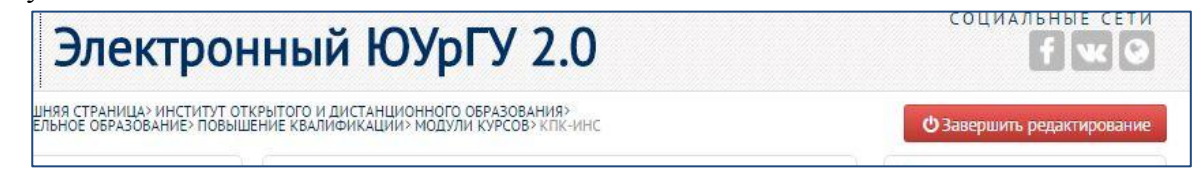